## SDU 🎓

## Vejledning til opsætning af mail på iPhone

Først skal du slette din SDU-konto, hvorefter du skal opsætte den igen.

Sletning af konto: Step 1: Start med at gå ind i telefonens indstillinger.

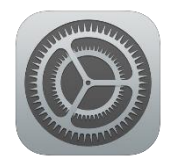

Step 2: Rul ned og find "Mail" i listen med indstillinger.

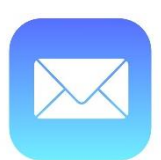

Step 3: Vælg "Konti".

Step 4: Vælg din SDU-konto. Tryk "Slet konto".

Opsætning af mailkonto: Følg step 1, 2 og 3 fra ovenstående.

Step 4: Vælg "Tilføj konto". Vælg "Microsoft Exchange".

Step 5: Indtast din studiemail (<u>brugernavn@student.sdu.dk</u>) og en valgfri beskrivelse, f.eks. "SDU". Tryk næste.

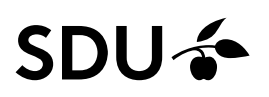

Step 6:

Vælg "Log ind" ved nedenstående besked. Du vil herfra blive sendt til Microsofts side for login.

| 🖬 Call me 穼                              |                           | 12.54                                                                                                    | 🕑 🕫 57 % 🔲                        |  |  |  |
|------------------------------------------|---------------------------|----------------------------------------------------------------------------------------------------|-----------------------------------|--|--|--|
| Annuller                                 |                           | Exchange                                                                                                    | Næste                             |  |  |  |
|                                          |                           |                                                                                                    |                                   |  |  |  |
| E-mail                                   |                           | @student.sdu.dk                                                                                                    |                                   |  |  |  |
| Beskrivelse SDU                          |                           |                                                                                                    |                                   |  |  |  |
| Hvis di<br>Exchar<br>kan tilf<br>eksteri | Lo<br>kont<br>Din e-<br>f | g ind på din Exchang<br>to "student.sdu.dk"<br>Microsoft?<br>mailadresse sendes til Mic<br>or at hente dine Exchange<br>kontooplysninger.<br>Konfigurer manuelt<br>Log ind | ge-<br>vha. n af<br>toren<br>nhed |  |  |  |

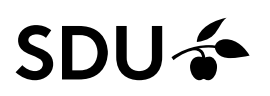

## Step 7:

Du skal nu skrive din adgangskode, som du bruger til din SDU-konto. Vælg "Log på".

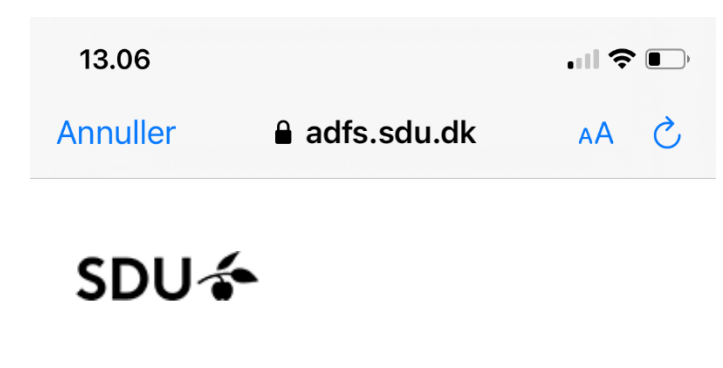

Log på med din organisationskonto

| xxx@student.sdu.dk |  |
|--------------------|--|
| Adgangskode        |  |

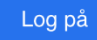

© 2013 Microsoft

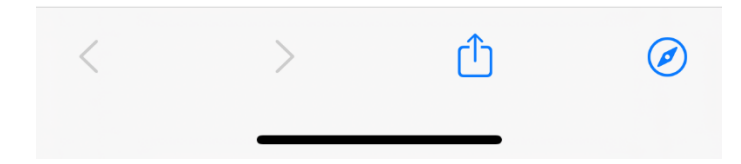

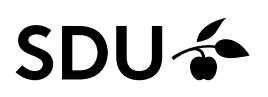

## Step 8:

Herefter kan du vælge hvilke apps på din telefon, som mailen skal synkronisere med. Vælg "Gem" i højre, øverste hjørne.

| II Call  | me 穼        | 12.57 | e ≁ 56 % 🗖 |
|----------|-------------|-------|------------|
| Annuller |             | SDU   | Gem        |
|          | Mail        |       |            |
| ۲        | Kontakter   |       |            |
|          | Kalendere   |       |            |
|          | Påmindelser |       |            |
|          | Noter       |       |            |

Nu er din SDU-mail tilføjet til din mail app.